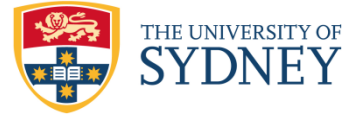

# Export References from Library Search

#### Mac:

Items found using library search can be exported to EndNote, both individually and as a group. It is important to check your references in your EndNote library as some editing may be required.

#### Individual item:

- 1. Leave your EndNote Library open.
- 2. Open your Internet browser and go to: https://Library.sydney.edu.au/.
- 3. Search for the item that you wish to export from Library Search on the Library Homepage.

"back pain treatment\*" X / Everything

- 4. Your search results will be displayed.
- 5. Click on the **show actions options** on the top pane.

| 1<br>BACK<br>PAIN<br>PAIN<br>PAIN<br>PAIN | Book<br><b>The back pain personal health plan</b><br>Sinfield, Nick, author.; Sinfield, Nick.<br>2014 | G | <b>₽</b><br>Show a | actions options |
|-------------------------------------------|----------------------------------------------------------------------------------------------------|---|--------------------|-----------------|
|                                           |                                                                                                    |   |                    |                 |

6. Click on Export to Endnote/RIS from list.

| 1 | BACK<br>PAIN<br>PAIN<br>PAIN<br>PAIN<br>PAIN<br>PAIN<br>PAIN<br>PAIN | Book<br>The I<br>Sinfie<br>2014<br>& Av | oack pain pe<br>Id, Nick, autho<br>ailable Online | ersonal healt<br>rr.; Sinfield, Nic<br>e > | t <b>h plan</b><br>:k. |       |        | S  |          | * | × |
|---|----------------------------------------------------------------------|-----------------------------------------|---------------------------------------------------|--------------------------------------------|------------------------|-------|--------|----|----------|---|---|
|   | <b>S</b><br>Permalin                                                 | nk                                      | <b>99</b><br>Citation                             | EndNote/RIS                                | Print                  | Email | BibTeX | En | dNote We | b |   |

7. A pop -up window will appear, select Choose.

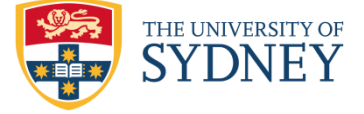

## University of Sydney Libraries

| $\bullet$ $\circ$ $\circ$              | Opening Primo_RIS_Export.ris                                                                      |
|----------------------------------------|---------------------------------------------------------------------------------------------------|
| You have ch                            | osen to open:                                                                                     |
| Primo_RIS<br>which is: T<br>from: blob | <b>_Export.ris</b><br>XT file (151 bytes)<br>:                                                    |
| What should<br>Open w<br>Save Fil      | I Firefox do with this file?<br>ith Choose<br>e<br>automatically for files like this from now on. |
|                                        | Cancel                                                                                            |

8. Select EndNote application from the list

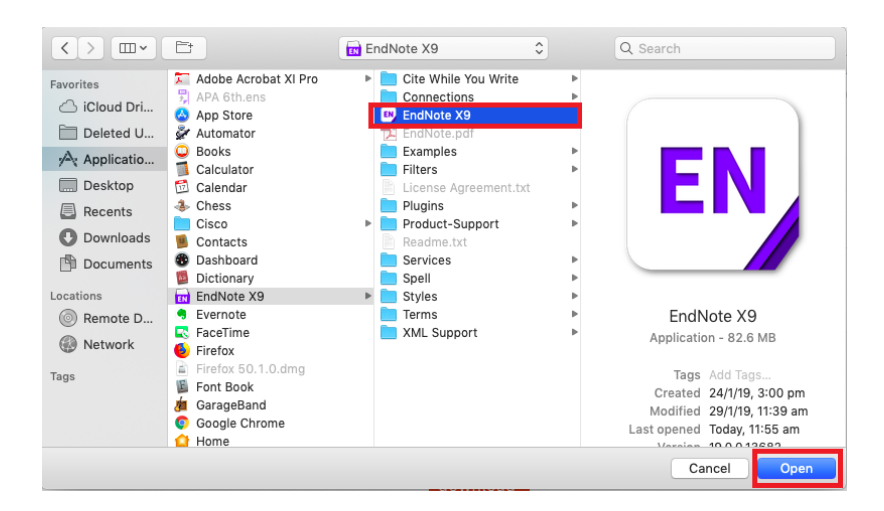

- 9. Tick on **Do this automatically for files like this from now on** to remember this setting for next time use.
- 10. Click **OK.**
- Your selected references will be exported directly to EndNote. If not, it will ask you to select the export filter from EndNote filter list. Select RefMan RIS filter made by Clarivate Analytics

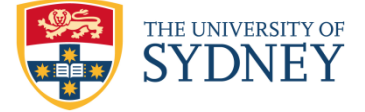

### University of Sydney Libraries

| EndNote Filters                                                                                                    | - C ×                               |
|----------------------------------------------------------------------------------------------------|-------------------------------------|
| Name                                                                                                    | Information Provider                |
| ReferBibLX                                                                                                    | Generic                             |
| ✓ RefMan RIS                                                                                                    | Clarivate Analytics                 |
| REIWORKS IMPORT                                                                                                    | FRSCO                               |
|                                                                                                    | 0010                                |
|                                                                                                    | 00.0                                |
| Royal Geographic Society                                                                                                    | Library Catalogs                    |
| Russian Acad Sci Bib (OCLC)                                                                                                    | OCLC                                |
| SciFinder (CAS)                                                                                                    | CAS                                 |
| SCIPIO (OCLC)                                                                                                    | OCLC                                |
| SciSearch (DL)                                                                                                    | DIALOG                              |
| SCISEARCH (STN)                                                                                                    | STN                                 |
| Scopus                                                                                                    | Scopus                              |
| Social Sci Abs (EBSCO)                                                                                                    | EBSCO                               |
| Social SciSearch (DL)                                                                                                    | DIALOG                              |
| Social Work Abs (OvidSP)                                                                                                    | OvidSP                              |
| Sociological Coll (EBSCO)                                                                                                    | EBSCO                               |
| Tab-delimited                                                                                                    |                                     |
| Technical Reports (DTIC)                                                                                                    | DTIC                                |
| TOC Alert (Clarivate)                                                                                                    | Clarivate Analytics                 |
| TOXCENTER (STN)                                                                                                    | STN                                 |
| ToxFile (DL)                                                                                                    | DIALOG                              |
| Toxline (NLM)                                                                                                    | National Library of Medicine        |
| TOXNET (NLM)                                                                                                    | National Library of Medicine 🗸      |
| Get More on the Web                                                                                                    | Mark All Unmark All Find by >       |
| ▲ Less Info:                                                                                                    | Edit                                |
| File Name: RefMan RIS.enf<br>Created: Tuesday, 13 November 2<br>Modified: Friday, 25 May 2018, 10<br>Based On: RIS<br>Category: Clarivate Analytics | 2018, 8:57:24 AM<br>:48:52 PM       |
| Comments: This filter is designed                                                                                                    | to import text files that have been |
| exported from Refere                                                                                                    | nce Manager, or data from any other |
| nowing 368 of 368 import filters.                                                                                                    |                                     |

#### **Multiple References:**

1. If you wish to export more than one item from the library search, then choose your references

one at a time using **Keep this item option** by clicking the pin icon . Do this for all the references you wish to export to EndNote.

| 14                  | Article / multiple sources exist. see all<br>Limiting Lower Back Injuries With Proper Technique and Strengthening<br>Wheeler, Randy<br>Strength and Conditioning Journal, Feb 2015, Vol.37(1), p.18<br>PEER REVIEWED<br>Available Online ><br>Wiew article in issue [2]                                                                                                    |                  | Ŷ | Ś            | ,,        | ₹ | ••• |
|---------------------|----------------------------------------------------------------------------------------------------|------------------|---|--------------|-----------|---|-----|
| <sup>15</sup> Soire | Article / multiple sources exist. see all<br>Race differences in diagnosis and surgery for occupational low back injuries.<br>Chibnall, John T ; Tait, Raymond C ; Andresen, Elena M ; Hadler, Nortin M; Chibnall, John T (corre<br>Chibnall, John T (record owner)<br>Spine, May 15, 2006, Vol.31(11), pp.1272-1275<br>PEER REVIEWED<br>Available Online ><br>Wiew article in issue 2 | <b>۲</b><br>spor | ¥ | ©<br>e autho | <b>77</b> | * | ••• |
|                     | Article / multiple sources exist. see all<br>Protecting Against Back Injuries<br>Fass, Bryan<br>Fire Engineering, Jan 2017, Vol.170(1), p.32<br>PEER REVIEWED<br>Available Online >                                                                                                    |                  |   | S            | 77        | * | *** |

2. Once you finish selecting your references, click on **Go to my Favourites option** on the top of the library search.

| New<br>search | Browse<br>by | Journal<br>search | Databases | Request<br>from | Feedback | 3 | * |
|---------------|--------------|-------------------|-----------|-----------------|----------|---|---|
|               |              |                   |           |                 |          |   |   |

3. Select the items you wish to export to Endnote

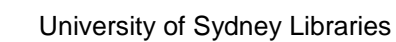

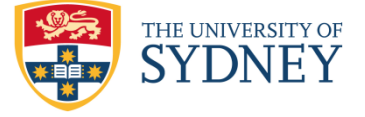

| <ul> <li>11 items</li> </ul> |                                                                                                    |            |          |   |     |
|------------------------------|----------------------------------------------------------------------------------------------------|------------|----------|---|-----|
|                              | Article<br>Opioids for the Treatment of Chronic Pain: Mistakes Made, Lessons Learned, and<br>Future Directions<br>Ballantyne, Jc<br>Anesthesia And Analgesia, 2017 Nov, Vol.125(5), pp.1769-1778                                                                                                    | S          | "        | * | ••• |
|                              |                                                                                                    |            |          |   |     |
|                              | 🖋 Add labels                                                                                                    |            |          |   |     |
|                              | Article Epidemiology of Low Back Injuries Sustained by Secondary School Athletes: A Report From the National Athletic Treatment, Injury, and Outcomes Network Beermann, Le ; Wasserman, E ; Williams, R M ; Simon, J E ; Dompier, T P ; Kerr, Z Y ; Valier, A R Journal of Athletic Training, Jun 2017, Vol.52(6), pp.S181-S182 | ©<br>secon | <b>"</b> | X | ••• |
|                              |                                                                                                    |            |          |   |     |
|                              | ▶ Add labels                                                                                                    |            |          |   |     |
|                              | Article<br>Wound treatment and selective help in a termite-hunting ant<br>Frank, Erik T; Wehrhahn, Marten ; Linsenmair, K Eduard<br>Proceedings, Biological sciences, 14 February 2018, Vol.285(1872)<br>PEER REVIEWED                                                                                                    | S          | 77       | * |     |
|                              | Ø Available Online →     O Menu stick is issue 5                                                                                                    |            |          |   |     |
|                              |                                                                                                    |            |          |   |     |

4. Click on the Push to action option.

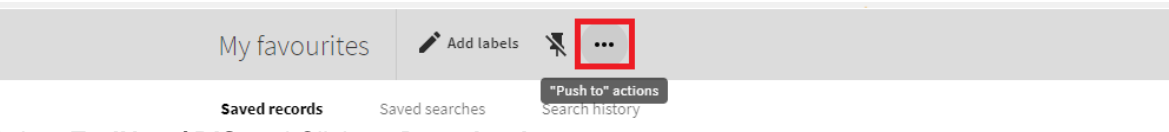

5. Select EndNote/ RIS and Click on Download

| EndNote/RIS | Print | Email      | BibTeX | EndNote Web |  |
|-------------|-------|------------|--------|-------------|--|
|             |       |            |        |             |  |
|             |       | Encoding 🔻 |        |             |  |
|             |       | download   |        |             |  |
|             |       | Close      |        |             |  |

12. A pop -up window will appear, select Choose.

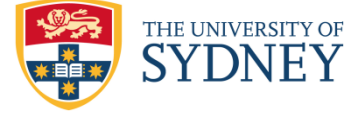

|                                        | Opening Primo_RIS_Export.ris                                                                      |
|----------------------------------------|---------------------------------------------------------------------------------------------------|
| You have ch                            | osen to open:                                                                                     |
| Primo_RIS<br>which is: T<br>from: blob | _ <b>Export.ris</b><br>XT file (151 bytes)<br>:                                                   |
| What should<br>Open w<br>Save Fil      | d Firefox do with this file?<br>ith Choose<br>e<br>automatically for files like this from now on. |
|                                        | Cancel                                                                                            |

13. Select EndNote application from the list

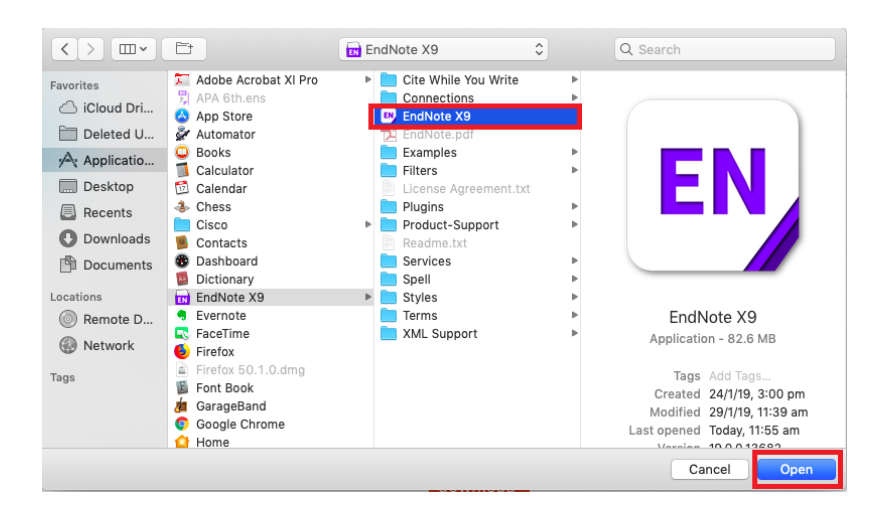

- 14. Tick on **Do this automatically for files like this from now on** to remember this setting for next time use.
- 15. Click **OK.**
- Your selected references will be exported directly to EndNote. If not, it will ask you to select the export filter from EndNote filter list. Select RefMan RIS filter made by Clarivate Analytics

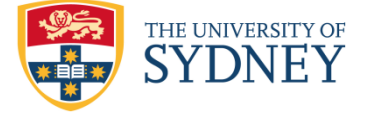

## University of Sydney Libraries

| Name                                                                                                    | Information                           | Provider                             |         |
|----------------------------------------------------------------------------------------------------|---------------------------------------|--------------------------------------|---------|
| ReferBibIX                                                                                                    | Generic                               |                                      |         |
| RefMan RIS                                                                                                    | Clarivate Ana                         | alytics                              |         |
| Retworks Import                                                                                                    | Retworks                              |                                      |         |
| RILM (EBSCO)                                                                                                    | EBSCO                                 |                                      |         |
| RILM (OCLC)                                                                                                    | OCLC                                  |                                      |         |
| RIPM (OCLC)                                                                                                    | OCLC                                  |                                      |         |
| Royal Geographic Society                                                                                                    | Library Catal                         | ogs                                  |         |
| Russian Acad Sci Bib (OCLC)                                                                                                    | OCLC                                  |                                      |         |
| SciFinder (CAS)                                                                                                    | CAS                                   |                                      |         |
| SCIPIO (OCLC)                                                                                                    | OCLC                                  |                                      |         |
| SciSearch (DL)                                                                                                    | DIALOG                                |                                      |         |
| SCISEARCH (STN)                                                                                                    | STN                                   |                                      |         |
| ✓ Scopus                                                                                                    | Scopus                                |                                      |         |
| Social Sci Abs (EBSCO)                                                                                                    | EBSCO                                 |                                      |         |
| Social SciSearch (DL)                                                                                                    | DIALOG                                |                                      |         |
| Social Work Abs (OvidSP)                                                                                                    | OvidSP                                |                                      |         |
| Sociological Coll (EBSCO)                                                                                                    | EBSCO                                 |                                      |         |
| Tab-delimited                                                                                                    |                                       |                                      |         |
| Technical Reports (DTIC)                                                                                                    | DTIC                                  |                                      |         |
| TOC Alert (Clarivate)                                                                                                    | Clarivate Ana                         | alytics                              |         |
| TOXCENTER (STN)                                                                                                    | STN                                   |                                      |         |
| ToxFile (DL)                                                                                                    | DIALOG                                |                                      |         |
| Toxline (NLM)                                                                                                    | National Libr                         | ary of Medicine                      |         |
| TOXNET (NLM)                                                                                                    | National Libr                         | ary of Medicine                      |         |
| Get More on the Web                                                                                                    | Mark All                              | Unmark All                           | Eind by |
| ▲ Less Info:                                                                                                    |                                       |                                      | Edit    |
| File Name: RefMan RIS.enf<br>Created: Tuesday, 13 November<br>Modified: Friday, 25 May 2018, 10<br>Based On: RIS<br>Category: Clarivate Analytics | 2018, 8:57:24 AM<br>):48:52 PM        |                                      |         |
| Comments: This filter is designed<br>exported from Refere                                                                                         | to import text fi<br>ence Manager, or | les that have bee<br>data from any c | en û    |

6. Your selected references will appear in EndNote. If not, it will ask you to select the export filter from EndNote filter list. Select **RefMan RIS** filter made by **Clarivate Analytics**.